# Utilisation : Importer une clé publique

1- Lancer WinPT : Démarrer/Programmes/ Windows Privacy Tools/WinPT Tray Une clé apparaît en bas à droite du bureau

2- Clic droit sur la clé :

| Key Manager<br>File Manager |   |
|-----------------------------|---|
| Clipboard<br>Current Window | + |
| Preferences                 | × |
| About<br>Exit               |   |

3- Cliquer sur « Key Manager » : Votre paire de clé publique/privé apparaît dans la liste.

| 🔍 Key Manager                                                                                                    |               |         |           |        |          |          |            |
|----------------------------------------------------------------------------------------------------|---------------|---------|-----------|--------|----------|----------|------------|
| File Edit View Key Keyserver ?                                                                                                    |               |         |           |        |          |          |            |
| 😂 🎕 🗗 📝 🔎 🗳 📕 🖷 🕸                                                                                                    |               |         |           |        |          |          |            |
| User ID                                                                                                    | Key ID        | Туре    | Size      | Cipher | Validity | Trust    | Creation   |
| 🥪 Martin Dupont <martin.dupont@adressema< td=""><td>0x6C8C6CF3</td><td>pub/sec</td><td>2048/2048</td><td>RSA/R</td><td>Ultimate</td><td>Ultimate</td><td>18/02/2013</td></martin.dupont@adressema<> | 0x6C8C6CF3    | pub/sec | 2048/2048 | RSA/R  | Ultimate | Ultimate | 18/02/2013 |
| Default Key: 0x6C8C6CF3                                                                                                    | l secret keys |         |           | 1 key  | /5       |          |            |

4- Dans la barre d'outil de la fenêtre, cliquer sur Key / Import.

| 🔍 Key Manage       | er.             |                                                            |              |   |           |         |          |
|--------------------|-----------------|------------------------------------------------------------|--------------|---|-----------|---------|----------|
| File Edit View     | Кеу             | Keyserver ?                                                |              |   |           |         |          |
| 😂 🗑 🗗 📝            | Ne<br>De        | ew<br>elete                                                |              | ۲ |           |         |          |
| User ID            |                 |                                                            |              | - | уID       | Туре    | Size     |
| 🖘 Martin Dupon     | Ec<br>Pr        | lit<br>operties                                            |              |   | 6C8C6CF3  | pub/sec | 2048/204 |
|                    | In              | port via HTTP                                              |              |   |           |         |          |
|                    | In              | nport                                                      |              |   |           |         |          |
| Default Key: 0x6C8 | E)<br>E)        | (port<br>(port Secret Key                                  |              |   | cret keys |         |          |
|                    | Si<br>Lis<br>Re | gn<br>st Signatures<br>evoke Cert                          |              |   |           |         |          |
|                    | Re<br>Re<br>Re  | efresh Keys (Key:<br>eload Key Cache<br>everify Signature: | server)<br>s |   |           |         |          |

5- Exemple on importe la clé publique de « LB ». Sélectionner la clé puis cliquer sur « Ouvrir ».

| Choose Name o                      | f the Key File     |                         |   |        |   | ? 🔀     |
|------------------------------------|--------------------|-------------------------|---|--------|---|---------|
| Regarder dans :                    | Cryptage           |                         | • | (= 🗈 💣 |   |         |
| Mes documents<br>récents<br>Dureau | 🚰 lbpub.asc        |                         |   |        |   |         |
| Mes documents                      |                    |                         |   |        |   |         |
| Poste de travail                   |                    |                         |   |        |   |         |
| <b>S</b>                           | Nom du fichier :   | lbpub.asc               |   |        | • | Ouvrir  |
| Favoris réseau                     | Fichiers de type : | All Files (*.*)         |   |        | • | Annuler |
|                                    |                    | Cuvrir en lecture seule | e |        |   |         |

6- Sélectionner à nouveau la clé, puis cliquer sur « Import ».

| ķ | ley Imp    | ort        |         |    |               |           |            | ×          |
|---|------------|------------|---------|----|---------------|-----------|------------|------------|
|   | User ID    |            |         |    |               | Size      | Key ID     | Creation   |
|   | -3 L       | В          | < L     | .В | @isped.u-bord | 1024/2048 | 0x1CF82E15 | 14/09/2006 |
|   |            |            |         |    |               |           |            |            |
|   | <          |            |         |    |               |           |            | >          |
|   | File conta | iin(s) 1 I | key(s). |    |               |           |            |            |
|   |            |            |         |    |               |           | Import     | Cancel     |

8- Si la clé n'apparait pas, mettre à jour l'affichage des clés. Dans la barre de menu, cliquer sur : Key / Reload Key Cache

| /- Cliquel sul «        | UK ». |
|-------------------------|-------|
| ey Import Statistics    |       |
|                         |       |
| Number of public keys   | 1     |
| Imported public keys    | 1     |
| Number of secret keys   | 0     |
| Imported secret keys    | 0     |
| ,                       | ) -   |
| Revocation certificates | 0     |
| No (valid) user ID      | 0     |
| New user ID's           | 0     |
| New sub keys            | 0     |
| New signatures          | 0     |
|                         |       |
| ]                       |       |
|                         | OK    |

| 🔍 Key Manage                         | r                                                                   |                  |                 |
|--------------------------------------|---------------------------------------------------------------------|------------------|-----------------|
| File Edit View                       | Key Keyserver ?                                                     | _                |                 |
| 🐝 🦭 🖅 📝<br>User ID<br>🍣 Martin Dupon | New ►<br>Delete<br>Edit<br>Properties                               | 9 ID<br>6C8C6CF3 | Type<br>pub/sec |
| Default Key: 0x6C8                   | Import via HTTP<br>Import<br>Export<br>Export Secret Key            | ret keys         |                 |
|                                      | Sign<br>List Signatures<br>Revoke Cert                              | _                |                 |
|                                      | Refresh Keys (Keyserver)<br>Reload Key Cache<br>Reverify Signatures |                  |                 |

## 9- Cliquer sur "Oui".

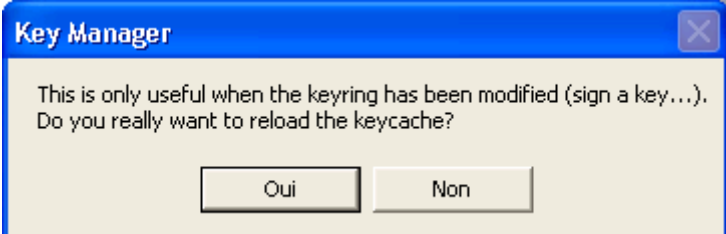

## 10- La clé de L B apparaît.

| 🔍 Key Manager                                                                                                    |                          |                |                        |                  |                  |                  |                          |
|----------------------------------------------------------------------------------------------------|--------------------------|----------------|------------------------|------------------|------------------|------------------|--------------------------|
| File Edit View Key Keyserver ?                                                                                                    |                          |                |                        |                  |                  |                  |                          |
| 😂 🍟 🗗 📝 🔑 📂 🖬 🖷 🏷                                                                                                    |                          |                |                        |                  |                  |                  |                          |
| User ID                                                                                                    | Key ID                   | Туре           | Size                   | Cipher           | Validity         | Trust            | Creation                 |
| ≪3 L B <l .b="" @isped.u-bord<br="">∰ Martin Dupont <martin.dupont@adressema< td=""><td>0x1CF82E15<br/>0x6C8C6CF3</td><td>pub<br/>pub/sec</td><td>1024/2048<br/>2048/2048</td><td>DSA/ELG<br/>RSA/R</td><td>None<br/>Ultimate</td><td>None<br/>Ultimate</td><td>14/09/2006<br/>18/02/2013</td></martin.dupont@adressema<></l> | 0x1CF82E15<br>0x6C8C6CF3 | pub<br>pub/sec | 1024/2048<br>2048/2048 | DSA/ELG<br>RSA/R | None<br>Ultimate | None<br>Ultimate | 14/09/2006<br>18/02/2013 |
| Default Key: 0x6C8C6CF3                                                                                                    | 1 secret keys            |                |                        | 2 key            | 'S               |                  |                          |

11- Il faut maintenant signer la clé : Click droit sur la clé / Sign

Entrer votre Passphrase, puis cliquer sur « OK ».

| Key Signing                                                                |
|----------------------------------------------------------------------------|
| pub 1024/0x1CF82E15_created: 14/09/2006_expires: never                     |
|                                                                            |
| Primary key fingerprint: FFA8 4DA6 D66D AEE7 1205 BC5A A306 5A17 1CF8 2E15 |
| "L B <l .b="" @sgsd:thetsess="" de="">"</l>                                |
|                                                                            |
| Are you really sure that you want to sign this key with YOUR key?          |
|                                                                            |
|                                                                            |
| Sign local only (non exportable signature)                                 |
| □ Signature expires on 18/02/2013 -                                        |
| Ask for certification level                                                |
|                                                                            |
|                                                                            |
| Martin Dupont (2048-bit RSA key, ID 0x6C8C6CF3)                            |
| Passphrase: ******                                                         |
| 🔽 Hide Typing                                                              |
|                                                                            |
|                                                                            |

| Key Signing          | ×        |
|----------------------|----------|
| Key successfully sig | ined.    |
| ОК                   | 1        |
|                      | <b>.</b> |

Cliquer sur « OK »

15- Il faut compléter les propriétés de la clé : Clic droit sur la clé / Key Properties

| Key Properties                                                                                                    | ×                   |
|----------------------------------------------------------------------------------------------------|---------------------|
| Type: Public Key<br>Key ID: 0xEBFF9818<br>Algorithm: DSA/ELG<br>Size: 1024/2048 bits<br>Created: 05/07/2006<br>Expires: Never<br>Validity: Full |                     |
| <b>_</b>                                                                                                    | Change Password     |
| Fingerprint:                                                                                                    |                     |
| 9C3D 10E6 40EE E256 6E44 2E14                                                                                                    | 1889 DAE0 EBFF 9818 |
| Ownertrust:                                                                                                    |                     |
| Unknown                                                                                                    | Change              |
| ,                                                                                                    |                     |
|                                                                                                    | Revokers            |

### 17- Cliquer sur « Oui »

| Ownertrust 🛛 🛛                                        | 3 |
|-------------------------------------------------------|---|
| Do you really want to set this key to ultimate trust? |   |
| Oui Non                                               |   |

## 19- Cliquer sur « OK »

| Key Properties                                                                                                    | <b>—</b>        |
|----------------------------------------------------------------------------------------------------|-----------------|
| Type: Public Key<br>Key ID: 0xEBFF9818<br>Algorithm: DSA/ELG<br>Size: 1024/2048 bits<br>Created: 05/07/2006<br>Expires: Never<br>Validity: Ultimate |                 |
|                                                                                                    | Change Password |
| Fingerprint:                                                                                                    |                 |
| 9C3D 10E6 40EE E256 6E44 2E14 1889 DAE0 EBFF 9818                                                                                                   |                 |
| Ownertrust:                                                                                                    |                 |
| I trust ultimately                                                                                                    | Change          |
|                                                                                                    |                 |
| 0                                                                                                    | K Revokers      |

16- Cliquer sur le bouton « Change » Sélectionner le niveau de confiance que vous avez pour cette clé,

| Change Ownertrust 🗾                                                                                                    |  |
|----------------------------------------------------------------------------------------------------|--|
| Please decide how far you trust this user to correctly<br>verify other users' keys (by looking at passports,<br>checking fingerprint from different sources)? |  |
| Don't know<br>I do NOT trust<br>I trust marginally<br>I trust fully                                                                                           |  |
| I trust ultimately                                                                                                    |  |
| OK Cancel                                                                                                    |  |

puis valider en cliquant sur « OK »

#### 18- Cliquer sur « Ok »

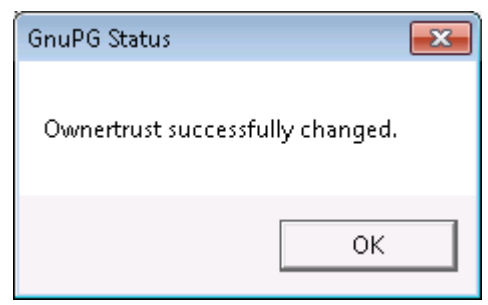

Vous pouvez maintenant utiliser cette clé pour crypter des messages